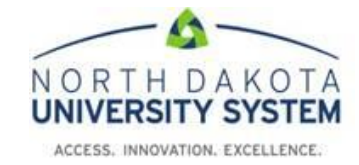

## How to Access the NDUS Theft and Fraud Training

- 1. Using Chrome or Firefox browser, navigate to: <u>https://blackboard.ndus.edu/</u>
- 2. Login using your NDUS credentials.

| A Change | • Text Size O High Contrast Setting Privacy and Terms of Use           |  |
|----------|------------------------------------------------------------------------|--|
|          | You are not logged in                                                  |  |
|          | Please enter your credentials and click the <b>Login</b> button below. |  |
|          | USERNAME                                                               |  |
|          | ima.employee                                                           |  |
|          | PASSWORD                                                               |  |
|          | ••••••                                                                 |  |
|          | Login Forgot Your Password?                                            |  |

3. Click on the **Courses** tab along the top of the page.

|                                            |         |         | 🔲 Ima Employee | •       | ሪ |
|--------------------------------------------|---------|---------|----------------|---------|---|
| Welcome                                    | My NDUS | Courses | Community      | Content |   |
|                                            | ,       |         |                |         |   |
|                                            |         | Barrada |                |         |   |
| Download Blackboard's<br>Student APP Today |         |         |                |         |   |

## 4. Click on the NDUS Theft and Fraud course.

| earch | Course List                                                                                                    | Course Catalog                                                                                                    |
|-------|----------------------------------------------------------------------------------------------------|----------------------------------------------------------------------------------------------------|
| Go    | Courses where you are: Student<br>MISU-Risk-Management-2019: MISU Risk Management 2019<br>Instructor: Gary Orluck;<br>NDUS-Internal-Controls: NDUS Internal Controls Concepts and Applications<br>Instructor: Patti Heisler; Deb Mantz; Laura Nelson; Laura Schratt, Randy Wald;<br>NDUS-Purchasing-Card-Training: NDUS Purchasing Card Training<br>Instructor: Patti Heisler; Robin Putnam; Corey Quirk; Karol Riedman;<br>NDUS-Theft-Fraud-FY19-20: NDUS Theft and Fraud Plus Code of Conduct FY 2019-<br>2020<br>Instructor: Patti Heisler; Laura Nelson; Logan Tong; | <ul> <li>Bismarck State College</li> <li>Dakota College at Bottineau</li> <li>Dickinson State University</li> <li>Lake Region State College</li> <li>Mayville State University</li> <li>Minot State University</li> <li>North Dakota State College of Science</li> <li>North Dakota University System</li> <li>University of North Dakota</li> <li>Valley City State University</li> <li>Williston State College</li> </ul> |

5. Complete steps 1 and 2 found on the left side of the screen.

| MINOT<br>STATE<br>winversity<br>8                                                                         |                                                                   |         |         |         |           |         | son u · |
|----------------------------------------------------------------------------------------------------|-------------------------------------------------------------------|---------|---------|---------|-----------|---------|---------|
|                                                                                                    |                                                                   | Welcome | My MISU | Courses | Community | Content | Admin   |
| Start Here!                                                                                               |                                                                   |         |         |         |           |         |         |
| C 🖻                                                                                                    | Start Here!                                                       |         |         |         |           |         |         |
| NDUS Theft and Fraud<br>Plus Code of Conduct FY<br>2019-2020<br>Start Hore!<br>Step 1: Review Information | Theft and Fraud Plus Code of Conduct FY 2019-2020 is COMPLETE     |         |         |         |           |         |         |
| Step 2: Assessment<br>Resources<br>Course Progress<br>My Score                                            | Introduction<br>Integrity Honesty<br>Reputation<br>FY 2019 - 2020 |         |         |         |           |         |         |